## 비 정의서

Aesop 홈페이지 리뉴얼

정은영

| Project   |    | Aesop                         |            | 작성자         | 정은영                                                     |  |
|-----------|----|-------------------------------|------------|-------------|---------------------------------------------------------|--|
| 경로 / 화면 명 | Ae | esop_main / Header, Navigatio | on, Footer | 화면 ID       | UI_01                                                   |  |
| Screen    |    |                               |            | Description |                                                         |  |
|           | 0  | 0                             | 0          | 화면 ID       | UI_01                                                   |  |
| Aësop.    |    |                               |            | 화면설명        | Aesop 메인 화면                                             |  |
|           | €  | 9                             |            | 1           | Menu lcon 클릭 시 메뉴 화면 슬라이드                               |  |
|           |    |                               |            | 1-1         | 클릭 시 좌 -> 우로 슬라이드<br>메뉴 카테고리 선택 시 하단으로 서브 카테고리 펼쳐짐      |  |
|           |    |                               |            | 2           | 계정, 검색, 언어, 카트 아이콘으로 구성하여 편리성 높임<br>아이콘 클릭 시 해당 페이지로 이동 |  |
|           | 6  |                               |            | 3           | 메인 로고 클릭 시 페이지 새로 고침                                    |  |
|           |    |                               |            | 4           | Sns 페이지 아이콘 모음 클릭 시 해당 페이지로 이동                          |  |
|           |    |                               |            | 5           | 메인 비주얼 Swiper로 auto fade효과부여                            |  |
|           |    |                               |            | 6           | 브랜드 디자인 철학 브랜드색이 묻어나는 이미지 및 글귀                          |  |
|           |    |                               |            | 7           | 로고 및 주소, 연락처, 저작권 문구 등 Footer의 핵심 내용                    |  |
|           | 0  |                               |            | 반응형         | Device 크기에 맞춰 Resizing                                  |  |
|           |    |                               |            |             |                                                         |  |

| Project   |  | Aesop                 |  | 작성자         |                           | 정은영                                                                          |  |
|-----------|--|-----------------------|--|-------------|---------------------------|------------------------------------------------------------------------------|--|
| 경로 / 화면 명 |  | Aesop_sub1 / Category |  | 화면 ID       |                           | UI_02                                                                        |  |
| Screen    |  |                       |  | Description |                           |                                                                              |  |
|           |  | 0                     |  | 화면 ID       |                           | UI_02                                                                        |  |
| 6         |  | 0                     |  | 화면설명        | 대분류                       | · 카테고리에 해당하는 소분류 카테고리에 해당하는<br>다양한상품 종류 및 가격 정보 확인 가능                        |  |
| 0         |  |                       |  | 1           | 메인 로고 중앙배치, 클릭 시 메인 화면 이동 |                                                                              |  |
|           |  |                       |  | 2           | 대분류 카테고리 타이틀 배치           |                                                                              |  |
|           |  |                       |  | 3           | 소분류<br>각 카터               | 카테고리 및 해당 카테고리 상세 설명<br> 고리 클릭 시 색상 변화와 상품 목록 확인가능                           |  |
|           |  |                       |  | 4           | 제품 시<br>카테고<br>상품 영       | ·진, 제품명, 가격정보 명시<br>리 클릭에 따라 Fade효과로 부드럽게 나타남<br>!역 배경 #e6e6e6 색상설정으로 공간감 표현 |  |
|           |  |                       |  | 5           | 다음 소<br>카테고               | 분류 카테고리 페이지 안내<br>리명 버튼 클릭 시 해당 카테고리 페이지로 이동                                 |  |
| 0         |  |                       |  | 반응형         | Device<br>Hover<br>Scale  | e 크기에 맞춰 Resizing<br>이벤트로 제품 이미지에 마우스 오버 시 이미지<br>변화와 상품명, 가격 글자 색상변화로 동적효과  |  |
|           |  |                       |  |             | 1                         |                                                                              |  |

| Project   | Aesop                         | 작성자   |                   | 정은영                                                  |  |
|-----------|-------------------------------|-------|-------------------|------------------------------------------------------|--|
| 경로 / 화면 명 | Aesop_sub2 / Item information | 화면 ID |                   | UI_03                                                |  |
|           | Screen                        |       | Description       |                                                      |  |
|           |                               | 화면 ID |                   | UI_03                                                |  |
|           | 0                             | 화면설명  | -                 | 소분류 카테고리에서 선택한 상품 상세 정보<br>가격, 용량, 원료정보 및 제품구성 확인 가능 |  |
| 6         |                               | 1     | 소분류 🤊             | 가테고리명                                                |  |
|           |                               | 2     | 해당 카              | 테고리 향의 모티브 설명                                        |  |
| 0         |                               | 3     | 상품 사 <sup>;</sup> | 진과 상품명, 가격, 주요성분, 용량 등 상세정보                          |  |
|           |                               | 4     | 다음 제              | 품 사진, 제품명, 가격정보 명시<br>l 클릭에 따라 Fade효과 부여             |  |
|           |                               | 반응형   | Device            | 크기에 맞춰 Resizing                                      |  |